## 実験データをサーバーに保存する方法

1. 機器附属 PC のデスクトップ 🧟 アイコンより GRC サーバーを開く

2. ログイン (Log On As) 画面でユーザー名とパスワードを入力し → [Log On]

<u>User name:idenshi</u>

## Password:grc1953

 3. 機器名のフォルダを開き、新しいフォルダを作成(データの取り違いを防ぐため) ツールバーの [File] → [New] → [Folder] → [New Folder] に名前を付ける
4. 名前をつけた新しいフォルダに実験データを保存する

## 実験データをサーバーから転送する方法(Windows)

1.実験データを保存したサーバーにアクセスする(HP参照)

遺伝子実験施設のHP (http://www.med.nagasaki-u.ac.jp/generes/gene-jis.html)

2. エクスプローラーで FTP サイトを開く

ツールバーの [ページ (P) ▼] - [エクスプローラーで FTP サイトを開く (0) ] または

ツールバーの「表示]-「エクスプローラーで FTP サイトを開く (0) ]

※エクスプローラーにツールバーが表示していないときはキーボードのALTキーで表示

3. ログオン方法の画面でユーザー名とパスワードを入力し → [ログオン]

ユーザー名:idenshi

パスワード:grc1953

4. GRC サーバーより実験データを学内のコンピュータに転送する

## 実験データをサーバーから転送する方法(Mac)

1. デスクトップ[ツールバー]-[移動]→[サーバへ接続]

2. [サーバーへ接続] 画面でサーバーアドレス ftp://133.45.139.XXX と入力→ [接続]

サーバーのftpアドレスはHP (http://www.med.nagasaki-u.ac.jp/generes/gene-jis.html) 参照

3. 名前(idenshi)とパスワード(grc1953)を入力 → [接続]

4. GRC サーバーより実験データを学内のコンピュータに転送する